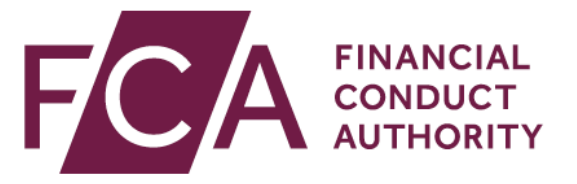

# **Ongoing reporting requirements**

Version number 1 12 September 2023

### Contents

| verview                                                | 3  |
|--------------------------------------------------------|----|
| heme steps                                             | 3  |
| onsumer redress scheme: information requirements       | .4 |
| 3 February 2023 – Initial Survey                       | 4  |
| ogress Reports                                         | .4 |
| P023 Overview                                          | .5 |
| ИL Sheet                                               | 6  |
| egDATA REP023                                          | 11 |
| L Return                                               | 14 |
| 3AATS & DataStrings                                    | 16 |
| ıbmission Sheet                                        | 16 |
| ow to copy a datastring from DBAAT to submission sheet | 17 |
| itable Assessment Datastring                           | 18 |
| edress Calculation Datastring                          | 18 |
| ommon Validation Errors1                               | 19 |
| otential XLSM File Validation Errors1                  | 19 |
| ient Identifiers                                       | 22 |
| prmatting Date fields in the submission template       | 23 |
| nex 1                                                  | 25 |
| nex 2                                                  | 27 |
| irther Help                                            | 30 |

### Overview

In <u>PS22/14</u>, we set out final rules for a redress scheme for former members of the British Steel Pension Scheme (BSPS) who transferred out after receiving unsuitable advice to do so. The scheme started on 28 February 2023.

All firms subject to the consumer redress scheme must comply with the ongoing reporting requirements. The reporting requirements are in <u>CONRED 4.8</u>.

This guide should assist firms in complying with the reporting requirements.

### **Scheme steps**

Under the scheme rules, firms must assess each case by completing the scheme steps in CONRED 4. Please see the summary of scheme flow diagram in <u>CONRED 4 Annex</u> <u>18G</u> for further details.

#### Please note:

This document is for guidance only, firms must always refer to the <u>CONRED</u> <u>rules.</u>

Firms must ensure they are able to report client progression through each step of the scheme. All clients reported to the FCA at the start of the scheme must be visible throughout with a clear decision at the end of the scheme.

### **Consumer redress scheme: information requirements**

All firms subject to the consumer redress scheme must comply with the ongoing reporting requirements. The reporting requirements are a rule provided for under <u>CONRED 4.8.1</u>.

The REP023 report allows firms to submit the latest updates for clients progressing through the scheme. All firms in scope of the scheme need to submit information to the FCA, primarily via survey responses & the REP023 Fortnightly return.

### 28 February 2023 – initial survey

All firms in scope of the scheme were sent an 'Initial survey' request to confirm the numbers of clients in scope and out of scope. ALL FIRMS in scope of the redress scheme must complete this survey. If your firm has not received this, please email:

#### BSPSNotifications@fca.org.uk

The requirements for the survey are in:

#### CONRED 4.8.2R (1)

The questions contained in the survey are in Annex 1.

### **Progress reports**

Firms must provide a progress report on a fortnightly basis documenting their clients in scope as they progress through the scheme steps. The REP023 report has been added to the RegData schedule for firms to meet this requirement.

The required fortnightly report is in:

#### CONRED 4.8.2R (2)

The information required within the report is in:

#### CONRED 4.8.3R

For ease a table containing the requested information along with any guidance is in Annex 2.

### **REP023 overview**

The REP023 is split into 3 different sections:

- 1. Do you wish to report a nil return?
- 2. Client details
- 3. Attachment Do you wish to attach a csv or excel file containing your DBAAT sheet?

If you select yes, there is the option to attach the file.

In this guide, we refer to each section of the REP023 return as Section 1, 2 or 3 along with any corresponding Column letters. Please see the full view of the REP023 below.

|                                                                                                    |                                        |                                          | A                              |
|----------------------------------------------------------------------------------------------------|----------------------------------------|------------------------------------------|--------------------------------|
| 1 Do you wish to report a nil return? *                                                                       |                                        |                                          | Select 🔻                       |
| Section 1. Option to select Yes                                                                               | or No for NI                           | L return                                 |                                |
| 2 For each client, please provide the details requested                                                       | below.                                 |                                          |                                |
| Client Identifier                                                                                             | Initial Letter Sent<br>Date            | Proceed to Assessment / Opt-out          | Opt-out Date Where<br>Relevant |
| # A                                                                                                    | в                                      | С                                        | D                              |
| 1 Max. 100 characters                                                                                         | DD/MM/YYYY 🛗                           | Select 🔹                                 | DD/MM/YYYY 🛗                   |
| Number of rows to add 1 🔹 ADD                                                                                 |                                        | Zoom Level                               | 1x .5x .25x                    |
| Section 2. You must provide client<br>Click on the drop down arrow next t<br>selected number of<br>Attachment | updates for<br>o number of<br>of rows  | ALL clients.<br>rows to add              |                                |
|                                                                                                    |                                        |                                          | A                              |
| 3 Do you wish to attach a csv or excel file containing                                                        | your DBAAT sheet                       | ?                                        | Select 🔻                       |
| Firms must use the Submission<br>Yes is selected in the drop down<br>ava                                      | Template to<br>the attach f<br>illable | provide Data strin<br>ile button below w | gs. If<br>till be              |
| Attachment                                                                                                    |                                        |                                          |                                |
| File Name                                                                                                    |                                        | Action                                   | 15                             |
| No file attached. Attach a XLSX, XLS or CSV file if applicable.                                               |                                        | Û A                                      | ITACH FILE                     |

### Completion

We have highlighted some useful tools for firms and additional guidance on completing the REP023 report below.

### **XML sheet**

Where firms have a higher number of clients the easiest method to keep track of client updates and reports is to upload an XML file. We have provided a step-by-step guide below.

#### Step 1

Click on this link <u>template file for the REP023 return</u>. You will see the page titled Resources, at the bottom of the screen you will see the search field as shown below.

#### Resources

Data Reference Guides Technical Guides

#### **Data Reference Guides**

The Data Reference Guides (DRGs) contains XML specifications and details of validations applied for all data items submitted to us using our regulatory reporting system <u>RegData</u> .

The DRG specifications available on this page only apply to FCA data items. For other data items see information on Common Reporting (COREP) & Einancial Reporting (FINREP) and information on PRA and RFB data items.

For each version of a data item we publish the following:

- Data Definition\* a spreadsheet (XLS) containing details on data types, validations and the form layout with sample data.
- Schema a document (XSD) defining the XML structure and data type requirements.
- Sample\* a document (XML) demonstrating the XML structure and data types in line with the schema.
- Template a spreadsheet (XLS) facilitating the import of XML data from RegData to view and save (only available for certain data items).

\*All sample data provided is for illustrative purposes only.

A list of DRG specifications that have changed are documented in our DRG Change Log, which can be found in the Data Reference Guide table below.

Please enter the data item code or name in the search field below to filter the results displayed in the table.

#### **Data Reference Guides Table**

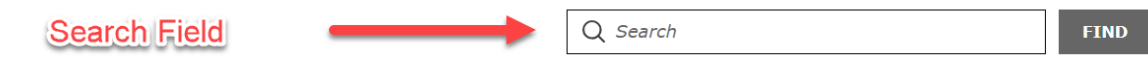

### Step 2

Enter <u>REP023</u> into the search field and click search. Your view should mirror the image below.

#### **Data Reference Guides Table**

| Pleas             | e Type REI                                 | 202 | 23                |          |                    | EP023                |          | (                | S FIND     |
|-------------------|--------------------------------------------|-----|-------------------|----------|--------------------|----------------------|----------|------------------|------------|
| Data Item<br>Code | Data Item<br>Name                          | ¢   | Version <b>\$</b> | Status 🛊 | Applicable<br>From | Data<br>Definition 🗘 | Schema 🛊 | Sample <b>\$</b> | Template 🕏 |
| REP023            | British Steel<br>Pension Redress<br>Scheme |     | 1                 | Latest   | 31/03/2023         | XLSX                 | XSD      | XML              | XLSM       |

### Step 3

You will need to download the Excel template extension 'XLSM'. Please save this file somewhere you can easily find it. Once the file is opened you will see the view as below, the file mirrors the Rep023 RegData view. For the example, we will refer to each section as Section 1, 2 or 3 as shown below.

#### REP023 - British Steel Pension Redress Scheme

#### Completion Guidance

- This template can be used to create an XML file containing your data to upload into RegData. To do so, follow these steps:
- populate the template with your data, adding additional rows if necessary
- click on 'EXPORT XML' and save the file to your desktop or appropriate folder
- log into RegData, tick the corresponding REP023 data item on the reporting schedule and click on the 'UPLOAD DATA' button to browse for and upload your XML file
- if your file passes validation, you can then submit the data item. If it fails validation, you will need to resolve the errors prior to submission
- If you need to add your DBAAT sheet as an attachment, follow these steps:
- populate the template with your data and select 'yes' in field 3A
- follow the steps above to export and upload the XML file into RegData
- once uploaded, it will initially fail validation due to no attachment being present. Click on 'VIEW DATA ITEM'
- within the REP023 online form, click on 'ATTACH FILE' under the Attachment section to browse for your file. Your file will now undergoing a malware scan.
- once the scan is complete, re-validate the data item and submit when ready

If you wish to use the template to report a nil return, select 'yes' in field 1A and then leave all other fields blank, including 3A. Then follow the steps above to export and upload the XML file into RegData.

#### Note:

Date fields in the template must be in the format 'yyyy/mm/dd' or 'yyyy-mm-dd'. Do not attempt to paste in dates in any other format. The Redress Calculation Amount (column M) must be reported in GBP and Single Units.

|   | 1                      | Nil Return<br>Do you wish to report a<br>Client Details | a nil return?*                          |                                     |                                                  | A               |
|---|------------------------|---------------------------------------------------------|-----------------------------------------|-------------------------------------|--------------------------------------------------|-----------------|
|   | A<br>Client Identifier | B<br>Initial Letter Sent<br>Date                        | C<br>Proceed to Assessment<br>/ Opt-out | D<br>Opt-out Date Where<br>Relevant | E<br>Suitability<br>Assessment<br>Completed Date | F<br>Assessment |
| 1 |                        |                                                         |                                         |                                     |                                                  |                 |
|   | Add                    | Row                                                     |                                         | Delete Row                          |                                                  |                 |
|   | 3                      | Attachment                                              | ich a csv or excel file co              | ntaining your DBAAT :               | sheet?                                           | Α               |
|   |                        |                                                         | Export XML                              |                                     |                                                  |                 |

The file itself contains a completion guide, however for ease we have detailed each step below.

#### Step 4

First fill out Section 1 **Do you wish to report a nil return?** If you have information or an update to provide select <u>no</u>

#### Nil Return

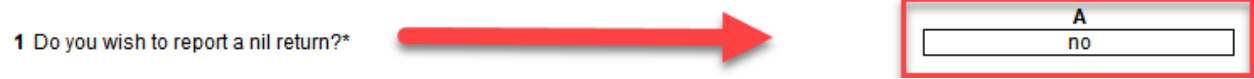

### Step 5

You can now start entering client information. You will notice there is only **1** row. To create a new row for more clients click the <u>Add Row</u> button.

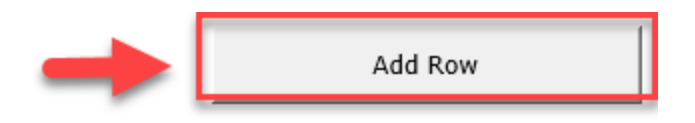

#### Step 6

For this example, we will answer Section 3 <u>Do you wish to attach a csv or excel file</u> <u>containing your DBAAT sheet?</u> as <u>no</u>

Your sheet should now look like this.

Nil Return

1 Do you wish to report a nil return?\*

Client Details

2 For each client, please provide the details requested below.

| Α                 | В                           | С                                  | D                              | E                                           | F          |
|-------------------|-----------------------------|------------------------------------|--------------------------------|---------------------------------------------|------------|
| Client Identifier | Initial Letter Sent<br>Date | Proceed to Assessment<br>/ Opt-out | Opt-out Date Where<br>Relevant | Suitability<br>Assessment<br>Completed Date | Assessment |
| 123456-01         | 2023/03/13                  | Proceed to assessment              |                                |                                             |            |
| 123456-02         | 2023/03/13                  | Opt-out                            | 2023/03/18                     |                                             |            |
| 123456-03         | 2023/03/13                  | Proceed to assessment              |                                |                                             |            |
| 123456-04         | 2023/03/13                  | Opt-out                            | 2023/03/17                     |                                             |            |
| Add               | Row                         |                                    | Delete Row                     |                                             |            |

#### Attachment

3 Do you wish to attach a csv or excel file containing your DBAAT sheet?

| Α  |  |
|----|--|
| no |  |

Α

no

Г

If you need to delete a row, select the relevant row and click the 'Delete Row' button.

### Step 7

You are now ready to upload this information to REGDATA. You will need to click on the <u>Export XML</u> button to create the file you will Upload.

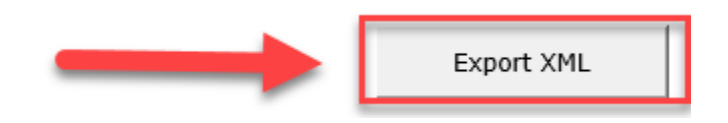

We suggest you name the file <u>REP023</u> and the date of the return. For example, if the date of the return is <u>14 April 2023</u>, the file's name would be <u>REP023 14 April 2023</u>. But you are free to use your own naming convention.

The XLSM sheet you have just filled in can be saved as a **Master** document that you can update as and when there are updates. This should ensure the information you provide in the next due return is correct.

### Step 8

Log-in to RegDATA and find the REP023 return that is due. Select the checkbox next to it so you can see the **UPLOAD DATA** button. Click the UPLOAD DATA button.

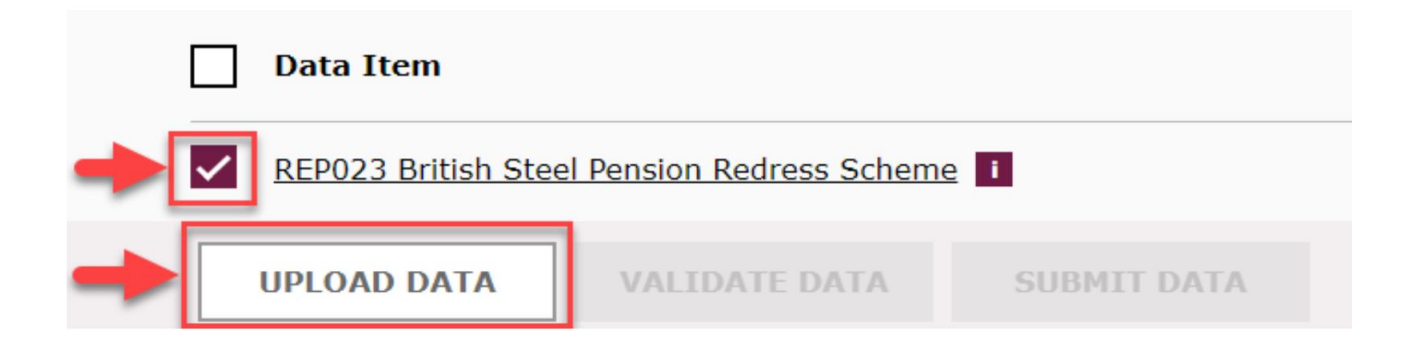

#### Step 9

Click to choose the file created under Step 7; then click **UPLOAD FILE.** 

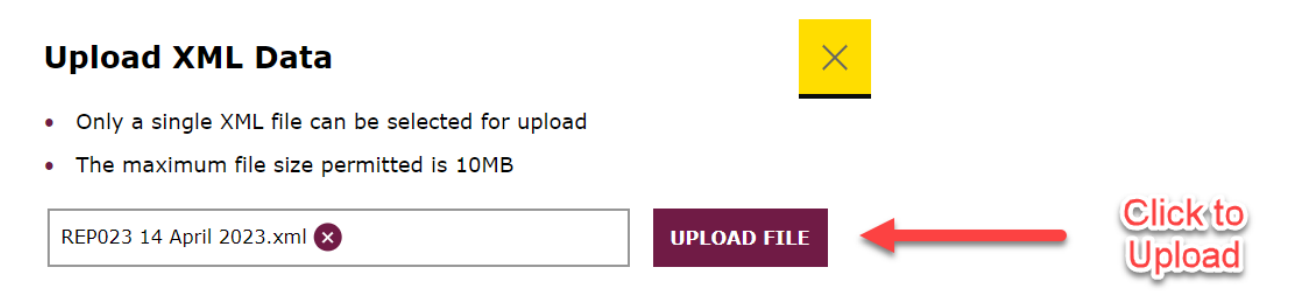

Once the file is uploaded, RegData will carry out a validation check to ensure all relevant fields have been filled in. On passing the check you should see the dialogue box below:

| Upload XML Data                                                                                                    | $\times$                                                                                                |
|----------------------------------------------------------------------------------------------------|----------------------------------------------------------------------------------------------------|
| REP023 14 April 2023.xml was data item has passed validation.                                                                                              | s successfully uploaded and the                                                                         |
| CLOSE                                                                                                    |                                                                                                    |
| You can now click on <u>CLOSE</u> .                                                                                                    |                                                                                                    |
| On the main schedule page of RegData you wil<br>has changed to <b>Ready to Submit</b> . You will ne<br>clicked you should be able to see the <b>SUBMIT</b> | l see that the returns completion status<br>ed to click the checkbox again; once<br><b>DATA</b> button. |
| REP023 British Steel Pension Redress Scheme 1                                                                                                    | Ready to Submit                                                                                         |
| UPLOAD DATA VALIDATE DATA SUBMIT DATA                                                                                                    | 🛓 DOWNLOAD 🔻                                                                                            |
| Please click the SUBMIT DATA button to submi confirm you want to submit. Once you click sul                                                                | t the return. You will be asked to<br>omit again you should see the green                               |

The data item(s) has been successfully submitted. Any further outstanding scheduled items must be submitted by the due date.

### **RegDATA REP023**

Bar as below:

If you wish to submit scheme information using Regdata return only, follow the steps below.

### Step 1

Log into the RegData system, the FCA website has a dedicated page for <u>RegData</u> along with additional guidance and resources. Once you have logged in, locate the latest due return.

| Due Date 븆   | Start Date 🖨 | End Date 븆        |
|--------------|--------------|-------------------|
| • 04/08/2023 | 08/07/2023   | 21/07/2023        |
|              |              |                   |
| Data Item    |              | Completion Status |

### Step 2

Click on the name of the return to see the data items.

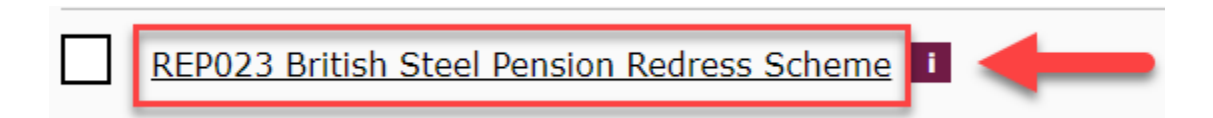

### Step 3

You should now have the view below:

|            |                                                           |                             |                                 | A                              |
|------------|-----------------------------------------------------------|-----------------------------|---------------------------------|--------------------------------|
| 1          | Do you wish to report a nil return? *                     |                             |                                 | Select 🔻                       |
| Client     | t Details                                                 |                             |                                 |                                |
| <b>2</b> F | For each client, please provide the details requested     | below.                      |                                 |                                |
|            | Client Identifier                                         | Initial Letter Sent<br>Date | Proceed to Assessment / Opt-out | Opt-out Date Where<br>Relevant |
| #          | А                                                         | В                           | С                               | D                              |
| 1          | Max. 100 characters                                       | DD/MM/YYYY 🛗                | Select 🗸                        | DD/MM/YYYY 🛗                   |
| Attac      | hment                                                     |                             |                                 |                                |
|            |                                                           |                             |                                 | A                              |
| 3          | Do you wish to attach a csv or excel file containing      | your DBAAT sheet?           | ,                               | Select 🔻                       |
|            |                                                           |                             |                                 |                                |
| Attac      | hment                                                     |                             |                                 |                                |
| File I     | Name                                                      |                             | Action                          | s                              |
| No file    | e attached. Attach a XLSX, XLS or CSV file if applicable. |                             | () AT                           | TACH FILE                      |

### Step 4

In this example, we have information to report. So, in Section 1 **Do you wish to report a nil return?** we must select **no**. We have also populated fields A to D as in Step 6 for the XLSM example.

The return will contain 1 row to start with. To add more rows click the **ADD** button. You can also select the number of rows you wish to add by clicking the drop down and selecting the number of rows.

For this example, we have selected 3.

If you do not have a DBAAT file (Submission Sheet) to attach you **must** select **no**. If you do have a DBAAT (Submission Sheet) file containing relevant information, select **yes**.

For this example, we have selected no.

You should have the view below:

| Nil Re     | turn                                                 |                             |                                    |                                |   |         |
|------------|------------------------------------------------------|-----------------------------|------------------------------------|--------------------------------|---|---------|
|            |                                                      |                             |                                    | А                              |   |         |
| 1          | Do you wish to report a nil return? *                |                             |                                    | No 🔻                           | - | NO      |
|            |                                                      |                             |                                    |                                |   |         |
| Client     | Details                                              |                             |                                    |                                |   |         |
| <b>2</b> F | or each client, please provide the details requested | below.                      |                                    |                                |   |         |
|            | Client Identifier                                    | Initial Letter Sent<br>Date | Proceed to Assessment / Opt-out    | Opt-out Date Where<br>Relevant |   |         |
| #          | A                                                    | В                           | С                                  | D                              |   |         |
| 1          | 123456-01                                            | 13/03/2023                  | Proceed to assessment <b>•</b>     | DD/MM/YYYY                     |   |         |
| 2          | 123456-02                                            | 13/03/2023                  | Opt-out 💌                          | 18/03/2023                     | _ | Example |
| 3          | 123456-03                                            | 13/03/2023                  | Proceed to assessment $\checkmark$ | DD/MM/YYYY                     |   | DATA    |
| 4          | 123456-04                                            | 13/03/2023                  | Opt-out 🔻                          | 17/03/2023                     |   |         |
| Numl       | per of rows to add 3 🔻 ADD                           |                             | Zoom Level                         | 1x .5x .25x                    |   |         |
| Attac      | nment                                                |                             |                                    |                                |   |         |
|            |                                                      |                             |                                    | A                              |   |         |
| 3          | Do you wish to attach a csv or excel file containing | your DBAAT sheet?           |                                    | No 🔻                           | - | NO      |

#### Step 5

... .

RegData is required to carry out a validation check before giving you the option to submit the return. You **must** click the **validate data** button. You will see the button throughout the return however it is best to click Validate once you have fully completed the return.

| Attachment                                                                      |      |  |
|---------------------------------------------------------------------------------|------|--|
|                                                                                 | A    |  |
| <b>3</b> Do you wish to attach a csv or excel file containing your DBAAT sheet? | No 🔻 |  |
| SAVE DATA                                                                       |      |  |

Once you click **validate data** you should get the confirmation message **'The data item has been successfully validated and must be submitted by the due date**', highlighted in an orange banner.

| Ē | The data item has been successfully validated and must be submitted by the due date. | × |
|---|--------------------------------------------------------------------------------------|---|
|   |                                                                                      |   |

Along with the above confirmation RegData will take you back to the main schedule page. You will need to locate the REP023 return which should now show a completion status of **Ready to Submit**.

#### Step 6

Please select the checkbox next to the return and click SUBMIT DATA

| $\rightarrow$ | REP023 British Steel Pension Redress Scheme         I         Ready to Submit |             |               |             |  |  |
|---------------|-------------------------------------------------------------------------------|-------------|---------------|-------------|--|--|
|               |                                                                               | UPLOAD DATA | VALIDATE DATA | SUBMIT DATA |  |  |

You will be asked to confirm you want to submit. Once you click submit again you should see the green Bar as below:

| $\odot$ | The data item(s) has been successfully submitted. Any further outstanding scheduled items must be submitted by the due | × |
|---------|----------------------------------------------------------------------------------------------------|---|
|         | date.                                                                                                    |   |

### NIL return

If you have no updates to the information given in the last return you can submit a **nil** return. The recommended way to do this is:

### Step 1:

Login to RegData and select the return that is due. Section 1 asks you **Do you wish** to report a nil return? select Yes

|            | A          |
|------------|------------|
| Select Yes | Yes 🔻      |
|            | Select Yes |

### Step 2:

Section 2 and 3 within the return must be left blank. Your view must be as below:

|           |                                                                                 | A                                 |
|-----------|---------------------------------------------------------------------------------|-----------------------------------|
| Section 1 | 1 Do you wish to report a nil return? * Select Yes                              | Yes 🔻                             |
| Section 2 | Client Details     For each client, please provide the details requested below. |                                   |
| 1         | Client Identifier Initial Letter Sent Date Proceed to Assessment / Opt-or       | ut Opt-out Date Where<br>Relevant |
|           | # A B C                                                                         | D                                 |
|           | 1 Max. 100 characters DD/MM/YYYY                                                | DD/MM/YYYY 🛗                      |
| Blank     | Number of rows to add 1  ADD Zoom Level                                         | 1x .5x .25x                       |
|           | Attachment                                                                      |                                   |
| Section 2 |                                                                                 | А                                 |
| Section 3 | <b>3</b> Do you wish to attach a csv or excel file containing your DBAAT sheet? | Select 🔻                          |
|           | Attachment                                                                      |                                   |
|           |                                                                                 |                                   |
|           | File Name Activ                                                                 | ons                               |
|           | No file attached. Attach a XLSX, XLS or CSV file if applicable.                 | ATTACH FILE                       |

### Step 3

RegData is required to carry out a validation check before giving you the option to submit the return. You **must** click the **validate data** button. You will see the button throughout the return however it is best to click Validate once you have fully completed the return.

| Attachment                                                                      |               |
|---------------------------------------------------------------------------------|---------------|
|                                                                                 | А             |
| <b>3</b> Do you wish to attach a csv or excel file containing your DBAAT sheet? | No 🔻          |
| SAVE DATA                                                                       | VALIDATE DATA |

Once you click Validate you should get the confirmation message '**The data item has been successfully validated and must be submitted by the due date**'<u></u>, highlighted in an orange banner.

| Ø    | The data item has been successfully validated and must be submitted by the due date. | × |
|------|--------------------------------------------------------------------------------------|---|
| Step | 6                                                                                    |   |

Please select the checkbox next to the return and click 'SUBMIT DATA'

| $\rightarrow$ | REP023 British Stee | Pension Redress Scheme | ension Redress Scheme |  |  |
|---------------|---------------------|------------------------|-----------------------|--|--|
|               | UPLOAD DATA         | VALIDATE DATA          | SUBMIT DATA           |  |  |

You will be asked to confirm you want to submit. Once you click submit again you should see the green Bar as below:

The data item(s) has been successfully submitted. Any further outstanding scheduled items must be submitted by the due date.

### **DBAATS & datastrings**

When you complete a DBAAT for a client, all inputs are stored within a sheet titled **Datastring**. Please see image below:

|                                            |                        | BSPS DBAAT |                           |            |                                                       |            |
|--------------------------------------------|------------------------|------------|---------------------------|------------|-------------------------------------------------------|------------|
| Toformad                                   | tion accord            | ont        |                           |            |                                                       |            |
| Case de                                    | tails                  | ent        |                           |            |                                                       |            |
| case ac                                    | cans                   |            |                           | -          |                                                       |            |
| Consumer ide                               | ntifier                |            |                           | <b>-</b>   |                                                       |            |
| Review det                                 | ails                   |            |                           | Fi         | rm details                                            |            |
| Reviewer                                   |                        |            |                           | Fir        | m / Network name                                      |            |
| Date of review                             |                        |            |                           |            | N<br>(if different)                                   |            |
| QA Completed?                              |                        |            |                           |            | vice Status                                           |            |
| QA Specialist (Na                          | ame)                   |            |                           |            |                                                       |            |
| Date of QA review                          | <i>"</i>               |            |                           | A          | dviser details                                        |            |
| Causation QA rec                           | uired?                 |            |                           |            |                                                       |            |
| QA Causation (N                            | ame)                   |            |                           | Ad         | lviser name                                           |            |
| Date of causation                          | review                 |            |                           | Ad         | viser reference (IRN)                                 |            |
|                                            |                        |            |                           | W:         | as the adviser a PTS?                                 |            |
| Full advice                                | details                |            |                           | (If        | no above), name of PTS                                |            |
| Date of advice                             |                        |            |                           | <b>1</b> U | ient referrals                                        |            |
| Date of last KYC                           | at time of advice      |            |                           |            |                                                       |            |
| Recommendation                             |                        |            |                           | Cli        | ent referred from third pa                            | rty firm?  |
| Did the client tran                        | isfer?                 |            |                           | ТЫ         | ird party is regulated/unro                           | qulated?   |
| Firm recommende                            | d proposed arrangement | ?          |                           | Th         | ird party firm name                                   |            |
| Was the client tre                         | ated as insistent?     |            |                           |            | ird party firm FRN                                    |            |
| Initial advice char<br>Initial advice char | ge Dasis<br>ge (f)     |            |                           |            | ira party adviser name<br>ira party adviser reference |            |
| Initial advice char                        | ge (%)                 |            |                           |            | na party adviser reference                            |            |
| Ongoing advice c                           | harge (£)              |            |                           |            |                                                       |            |
| Ongoing advice o                           | harge (%)              |            |                           |            |                                                       |            |
| Additional comm                            | ents                   |            |                           | D          | atastring                                             |            |
|                                            |                        |            |                           |            |                                                       |            |
| - F                                        | Information            | Suita      | bility - Pension transfer | Causation  | Attestation                                           | Datastring |

The XLSM Template and RegData allow you to attach the single DBAAT or the submission sheet containing datastrings. If you have a single client, you can attach the DBAAT with the full assessment. If you have multiple clients, you will need to provide the datastring for each client assessment using the <u>Submission Sheet</u>.

### **Submission sheet**

When you provide datastrings you **must** use the <u>Submission Sheet</u>.

The submission sheet has 4 Tabs:

Instructions

BSPSDBAAT Datastrings

FCA DBAAT Datastrings

Redress Calculator Datastrings

The submissions sheets mirror the relevant datastring sheets within the DBAAT(s) or Redress calculator.

# How to copy a datastring from DBAAT to a submission sheet

First complete the assessment, then download and open the submission sheet. Now copy the data row from the DBAAT file to the submission file.

The image below contains empty inputs but the process is the same. Row 5 contains the information we require so we will right click row 5 and select copy, we then need to right click on an empty row in the submission sheet and click paste.

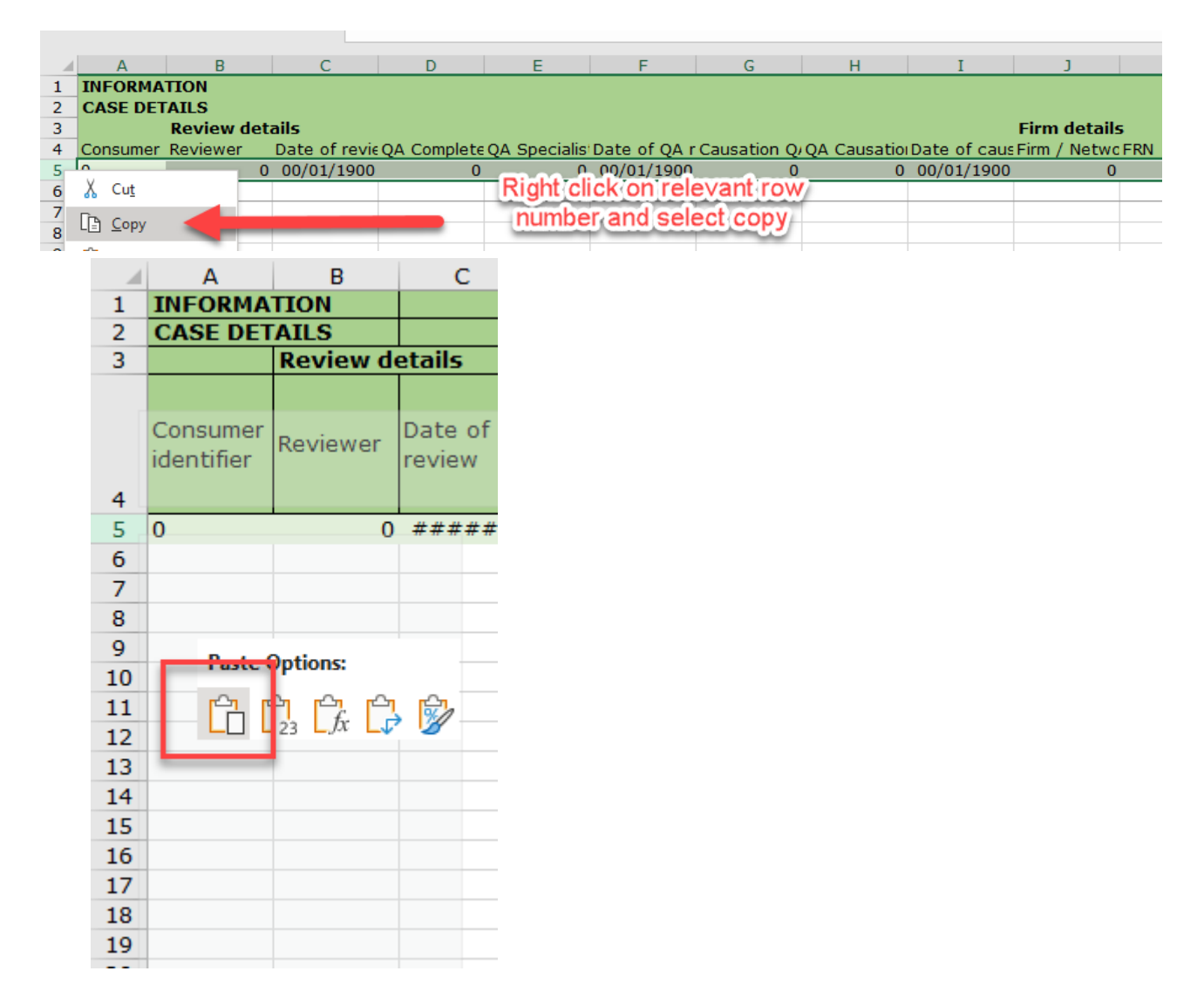

You should then save the template as a .xlsx file and attach it to the RegData report.

### Suitable assessment datastring

If the firm has assessed a client(s) as suitable then firms, after waiting 2 weeks, must notify us of the clients contact details. The data strings sheet gathers these details from the attestation sheet.

Firms must provide all client contact details **unless** the client has opted out of passing their details to the FCA.

### **Redress calculation datastring**

Each fortnight you must provide the datastring for each client you have calculated redress for, through the REP023 return required by <u>CONRED 4.8.3R(8)</u> and <u>CONRED 4.8.6R</u>. You can find a copy of the calculation datastring in the calculator output tab:

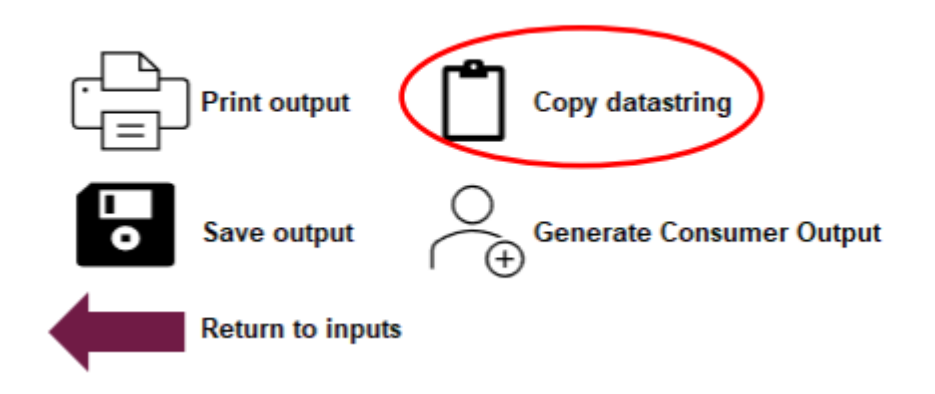

You should copy the datastring into the Redress Calculator tab of the submission template spreadsheet. You should include 1 line per client calculation. You should then save the template as a .xlsx file and attach it to the RegData report.

Guidance on how to use the calculator is on the <u>FCA website</u>. The relevant links are below:

- a <u>User Guide</u> outlining each of the steps involved, from accessing and opening the calculator through to inputting information, creating outputs, and what firms must do with these outputs
- 2. a <u>Technical Report</u> containing details on the calculator inputs and setting out the calculation methodology used in the calculator

### **Common validation errors**

Both the XLSM file and RegData have built in validation checking, the validation check looks for data entry errors and contradictions. We have provided an example below of validation errors and how to fix them

### **Potential XLSM file validation errors**

### Error nil return = no

Do you wish to report a nil return?

If you are submitting an update, then you must select **no.** 

Section 2 must contain any relevant updates. For this example, we will not provide any information.

Section 3 must be completed depending on if there is a submission sheet to attach. If you do not have a submission document to provide us, select **no.** If you do have a submission document to provide, select **yes**.

For this example, we have selected **no**.

Your view should look like image below:

|   |                   | Nil Poturn              |                               |                                |                        |            |
|---|-------------------|-------------------------|-------------------------------|--------------------------------|------------------------|------------|
|   |                   | Nii Keturii             |                               |                                |                        | Α          |
|   | 1                 | Do you wish to report a | nil return?*                  |                                | l                      | no         |
|   |                   | Client Details          |                               |                                |                        |            |
|   | 2                 | For each client, please | provide the details requested | d below.                       |                        |            |
|   | Α                 | В                       | С                             | D                              | E                      | F          |
|   | Client Identifier | Initial Letter Sent     | Proceed to Assessment         | Opt-out Date Where<br>Relevant | Suitability Assessment | Assessment |
|   |                   | Dute                    | / opt-out                     | Kelevalit                      | completed Date         |            |
|   |                   |                         |                               |                                |                        |            |
|   |                   |                         |                               |                                |                        |            |
| 1 |                   |                         |                               |                                |                        |            |
| 2 |                   |                         |                               |                                |                        |            |
|   |                   |                         |                               |                                |                        |            |
| 3 |                   |                         |                               |                                |                        |            |
| 4 |                   |                         |                               |                                |                        |            |
|   | bbA               | Row                     |                               | Delete Row                     |                        |            |
|   |                   |                         |                               |                                |                        |            |
|   |                   |                         |                               |                                |                        |            |
|   |                   | Attachment              |                               |                                |                        |            |

3 Do you wish to attach a csv or excel file containing your DBAAT sheet?

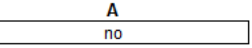

If you upload an XML file where data item 1 is set to no, but section 2 is blank then you will see the pop-up as below:

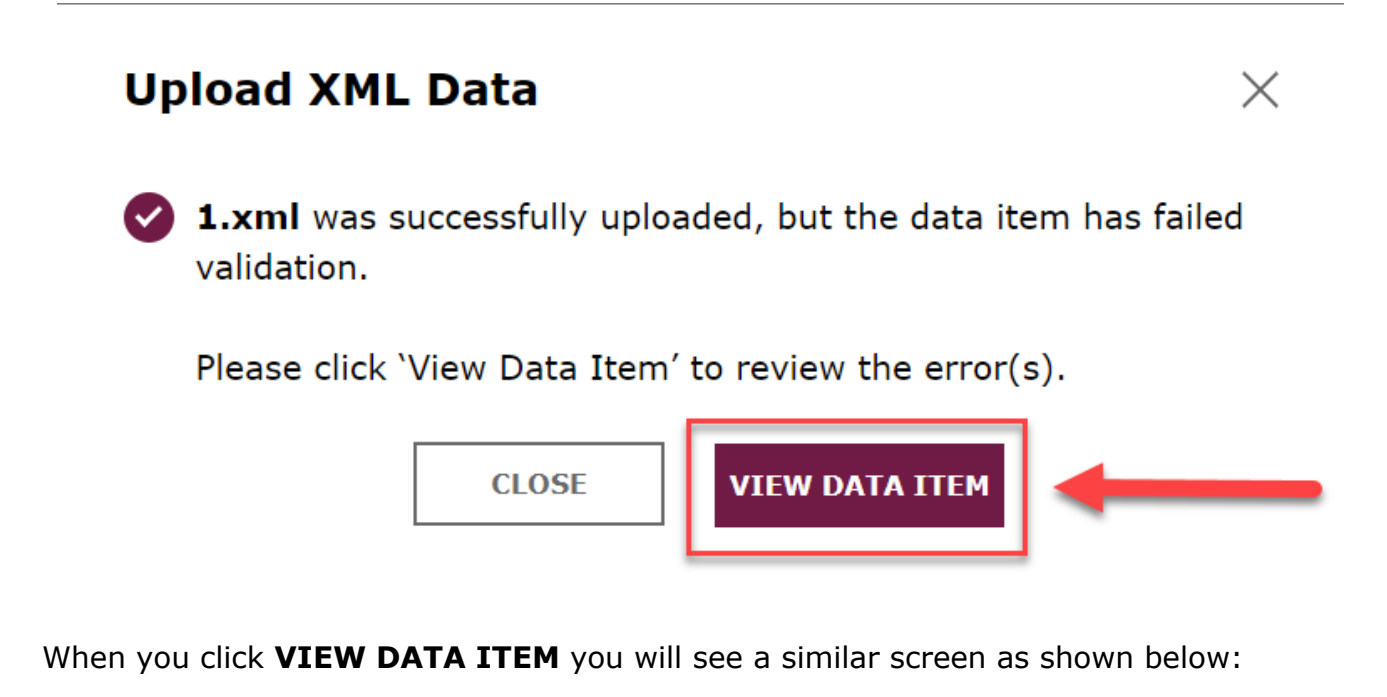

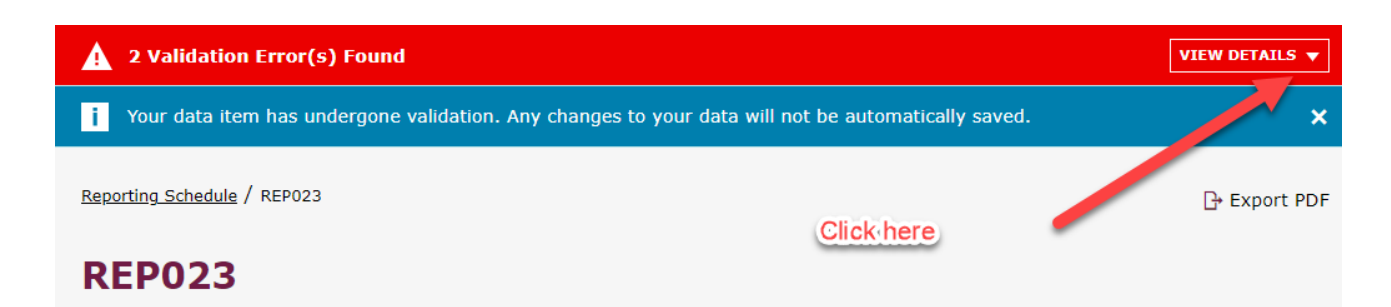

You can see the system has flagged 2 validation error(s). You will need to click on **view details** to see the errors. The drop down will look like the image below:

| 🛕 2 Va | lidation Error(s) Found                                                   | HIDE DETAILS |
|--------|---------------------------------------------------------------------------|--------------|
| 2A.    | This field must be completed if a nil return has not been reported in 1A. | View Error   |
| 2B.    | This field must be completed if a nil return has not been reported in 1A. | View Error   |

As we have answered **no** to Nil return, we can see the errors are telling us at minimum field  $\underline{2A}$  and  $\underline{2B}$  should be filled in. The system will also highlight the relevant fields as shown below:

#### **Client Details**

| 2 For each client, please provide the details requested below. |                     |                             |                                 |                                |  |  |  |
|----------------------------------------------------------------|---------------------|-----------------------------|---------------------------------|--------------------------------|--|--|--|
|                                                                | Client Identifier   | Initial Letter Sent<br>Date | Proceed to Assessment / Opt-out | Opt-out Date Where<br>Relevant |  |  |  |
| #                                                              |                     | В                           | С                               | D                              |  |  |  |
| 1                                                              | Max. 100 sharacters | DD/MM/YYYY 🛗                | Select 🔻                        | DD/MM/YYYY 🛗                   |  |  |  |
|                                                                |                     |                             |                                 |                                |  |  |  |

We have used the same sample information as shown previously. Your return should now look like this:

#### **Client Details**

| <b>2</b> Fo | 2 For each client, please provide the details requested below. |                             |                                    |                                |  |  |  |  |
|-------------|----------------------------------------------------------------|-----------------------------|------------------------------------|--------------------------------|--|--|--|--|
|             | Client Identifier                                              | Initial Letter Sent<br>Date | Proceed to Assessment / Opt-out    | Opt-out Date Where<br>Relevant |  |  |  |  |
| #           | A                                                              | В                           | С                                  | D                              |  |  |  |  |
| 1           | 123456-01                                                      | 13/03/2023                  | Proceed to assessment $\checkmark$ | DD/MM/YYYY                     |  |  |  |  |
| 2           | 123456-02                                                      | 13/03/2023                  | Opt-out 💌                          | 18/03/2023                     |  |  |  |  |
| 3           | 123456-03                                                      | 13/03/2023                  | Proceed to assessment <b>•</b>     | DD/MM/YYYY                     |  |  |  |  |
| 4           | 123456-04                                                      | 13/03/2023                  | Opt-out 🔹                          | 17/03/2023                     |  |  |  |  |

Once you have made the changes the system flagged as errors click the **validate data** button.

You should now get the following confirmation message '**The data item has been successfully validated and must be submitted by the due date**', highlighted in an orange banner.

| Ē     | The data item has been successfully validated and must be submitted by the due date. | × |
|-------|--------------------------------------------------------------------------------------|---|
|       |                                                                                      |   |
| Pleas | se select the checkbox next to the return and click SUBMIT DATA.                     |   |

| $\rightarrow$ | REP023 British Stee | el Pension Redress Scheme | e 💶         | Ready to Submit |
|---------------|---------------------|---------------------------|-------------|-----------------|
|               | UPLOAD DATA         | VALIDATE DATA             | SUBMIT DATA |                 |

You will be asked to confirm you want to submit. Once you click submit again you should see the green Bar as below:

| $\checkmark$ | The data item(s) has been successfully submitted. Any further outstanding scheduled items must be submitted by the due | > |
|--------------|----------------------------------------------------------------------------------------------------|---|
|              | date.                                                                                                    |   |

### **Client identifiers**

We have analysed the REP023 submissions and have seen some firms are using different client identifiers with each submission. Please ensure client identifiers are consistent throughout each return.

We have provided guidance under <u>Annex 2 column A</u>.

### Formatting date fields in the submission template

When copying datastrings into the submission template sometimes the date fields will cause a formatting issue. This means the cell in excel will change from **date** to **number**. You can either leave the cells as they are, and we will reformat once we receive the Submission, or you can change it by following the steps below:

In the image below you can see columns I, N and O should contain dates however they are showing numbers.

|   | I         | J  | K  | L   | Μ   | N                | 0              |
|---|-----------|----|----|-----|-----|------------------|----------------|
|   |           |    |    |     |     |                  |                |
|   |           |    |    |     |     |                  |                |
|   |           | Fi | rm | det | tai | Full advice deta | nils           |
|   |           | Fi |    | AR  | А   |                  |                |
|   | Date of   | r  | F  | (if | d   |                  | Date of last   |
|   | causation | m  | R  | dif | vi  | Date of advice   | KYC at time of |
|   | review    | 1  | Ν  | fer | с   |                  | advice         |
|   |           | N  |    | en  | е   |                  |                |
| 1 | 0         |    |    |     |     | 43006            | 43006          |
| ) | 0         |    |    |     |     | 42736            | 42856          |
| 1 | 0         |    |    |     |     | 42953            | 43049          |
|   |           |    |    |     |     |                  |                |

To turn the cell format from numbers back to dates you will need to select all the cells that are affected. You can select multiple cells across multiple columns and rows by holding down the **CTRL key**. Once you select the relevant cells the columns and cells should be greyed out as below:

| I         | J  | K  | L   | Μ   | N                | 0              |
|-----------|----|----|-----|-----|------------------|----------------|
|           |    |    |     |     |                  |                |
|           |    |    |     |     |                  |                |
|           | Fi | rm | det | tai | Full advice deta | nils           |
|           | Fi |    | AR  | А   |                  |                |
| Date of   | r  | F  | (if | d   |                  | Date of last   |
| causation | m  | R  | dif | vi  | Date of advice   | KYC at time of |
| review    | 1  | N  | fer | С   |                  | advice         |
|           | Ν  |    | en  | е   |                  |                |
| 0         |    |    |     |     | 43006            | 43006          |
| 0         |    |    |     |     | 42736            | 42856          |
| 0         |    |    |     |     | 42953            | 43049          |

#### FCA Public

Right click into one of the greyed-out cells, you will get the standard list of options, click on **Format Cells** as shown below:

| 4300         | ፚ      | Cu <u>t</u>               |   |
|--------------|--------|---------------------------|---|
| 4273<br>4295 | Ē      | Сору                      |   |
|              | Ċ      | Paste Options:            |   |
|              |        | ĽA                        |   |
|              |        | Paste <u>S</u> pecial     |   |
|              | ø      | Smart <u>L</u> ookup      |   |
|              |        | Insert                    |   |
|              |        | Delete                    |   |
|              |        | Clear Co <u>n</u> tents   |   |
|              | 1      | Quick Analysis            |   |
|              |        | Filt <u>e</u> r           | > |
|              |        | S <u>o</u> rt             | > |
|              |        | Get Data from Table/Range |   |
|              | t⊐     | New Co <u>m</u> ment      |   |
|              | Ð      | New Note                  |   |
|              | ×٦     | Delete Co <u>m</u> ment   |   |
|              | -<br>- | <u>F</u> ormat Cells      |   |

Once you have clicked format cells you will be presented with a list of different formats for the cell. Select **date** and click **ok**, the **type** of date format is selected as default. Please ensure your view is as below:

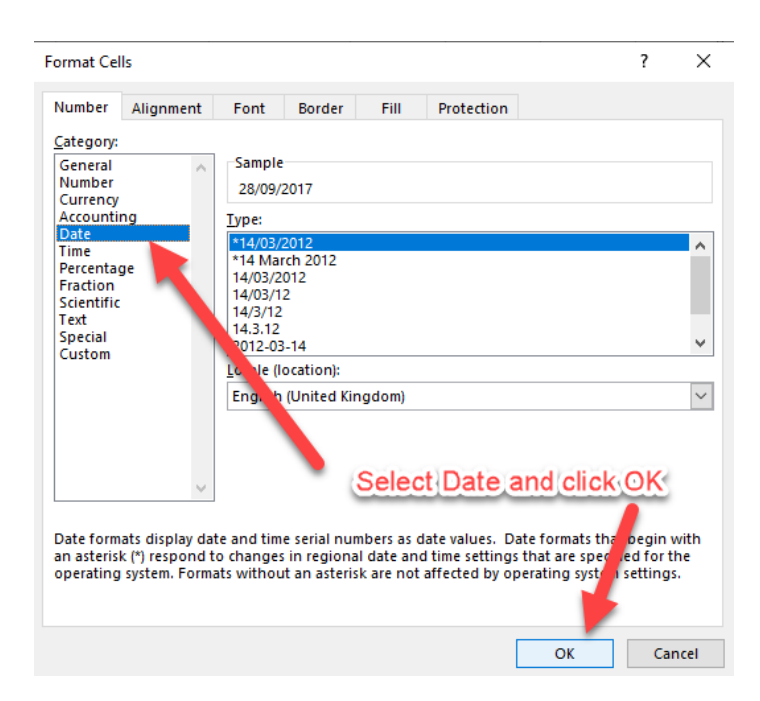

When you click **ok**, the selected cells should display dates correctly as below:

| I          | J  | K  | L   | М   | N                | 0              |
|------------|----|----|-----|-----|------------------|----------------|
|            |    |    |     |     |                  |                |
|            |    |    |     |     |                  |                |
|            | Fi | rm | det | tai | Full advice deta | nils           |
|            | Fi |    | AR  | А   |                  |                |
| Date of    | r  | F  | (if | d   |                  | Date of last   |
| causation  | m  | R  | dif | vi  | Date of advice   | KYC at time of |
| review     | 1  | N  | fer | С   |                  | advice         |
|            | N  |    | en  | е   |                  |                |
| 00/01/1900 |    |    |     |     | 28/09/2017       | 28/09/2017     |
| 00/01/1900 |    |    |     |     | 01/01/2017       | 01/05/2017     |
| 00/01/1900 |    |    |     |     | 06/08/2017       | 10/11/2017     |

| Annex 1  |                                                                                                    |  |  |  |  |  |  |  |
|----------|----------------------------------------------------------------------------------------------------|--|--|--|--|--|--|--|
|          | Survey question                                                                                                    |  |  |  |  |  |  |  |
| Q number | Question text                                                                                                    |  |  |  |  |  |  |  |
| 1        | How many clients did the firm provide with advice on whether to transfer their BSPS scheme benefits between 26 May 2016 and 31 March 2018?                              |  |  |  |  |  |  |  |
| 2        | How many of these clients are out-of-scope of the redress scheme?                                                                                                    |  |  |  |  |  |  |  |
| 3        | How many of these clients are in-scope of the redress scheme?                                                                                                    |  |  |  |  |  |  |  |
| 4        | How many clients were deemed out-of-cope because the firm advised the client to transfer but the client did not proceed to transfer their benefits?                     |  |  |  |  |  |  |  |
| 5        | How many clients were deemed out-of-scope because the firm advised them not to transfer?                                                                                |  |  |  |  |  |  |  |
| 5a       | Of the clients in Q5, how many proceeded to transfer as insistent clients                                                                                               |  |  |  |  |  |  |  |
| 6        | How many clients were deemed out-of-scope because the client had made a complaint regarding their advice to the Financial Ombudsman Service?                            |  |  |  |  |  |  |  |
| 7        | How many clients were deemed out-of-scope because the client had previously accepted a redress offer in full and final settlement?                                      |  |  |  |  |  |  |  |
| 7a       | Of the clients in Q7, to how many has the firm paid the full redress offer accepted by the client?                                                                      |  |  |  |  |  |  |  |
| 7b       | Of the clients in 7 how many accepted a redress offer in full and final settlement following a complaint?                                                               |  |  |  |  |  |  |  |
| 8        | How many clients were deemed out-of-scope because the firm had reviewed their advice under a Past Business Review and had provided the client with FOS referral rights? |  |  |  |  |  |  |  |
| 9        | How many clients were deemed out-of-scope because the firm has deemed they are out with the time periods set out in <u>CONRED 4.2.2R(8)</u> to (10)?                    |  |  |  |  |  |  |  |

| 10 | Attestation - I attest that all out-of-scope clients have been sent the letter required by CONRED 4.2.7R(1)                                                                                                    |
|----|----------------------------------------------------------------------------------------------------|
| 11 | Attestation - I attest that all in-scope clients have been sent the letter required by CONRED 4.2.7R(2)                                                                                                    |
| 12 | Attestation - I attest that the firm will maintain the records required<br>throughout the scheme in an orderly manner and will be able to provide<br>these records in the event they are required by the Financial Conduct<br>Authority, Financial Ombudsman Service or the Financial Services<br>compensation scheme |

### Annex 2

### **REP023 Report**

Detailed Rules have been provided for firms under <u>CONRED 4.8.3R</u>. Where applicable we have provided additional guidance below.

## The below is general guidance to assist firms, firms should always refer to the rules contained within CONRED.

| Column | Text                                  | Guidance                                                                                                    |
|--------|---------------------------------------|----------------------------------------------------------------------------------------------------|
| A      | Client<br>Identifier                  | The guidance contained within <u>CONRED 4.8.5G</u> asks firms<br>to consider using the firms FRN as the starting unique<br>number followed by a chronological identifier E:G<br>FRN: 123456 Chronological identifiers: 01 – Client Identifier<br>12345601<br>Please Note – The client identifier MUST remain the same<br>throughout each report. Using the example above we have<br>seen instances where the identifier has been changed as<br>shown below:<br>123456-01<br>123456 01<br>123456_01<br>If the firm has settled on an identifier, we are happy for it<br>to continue using this however as stated above it MUST |
| В      | Initial Letter<br>Sent Date           | The required letter is covered under -<br><u>CONRED 4 Annex 2R</u>                                                                                                    |
| С      | Proceed to<br>Assessment /<br>Opt-out | Firms can select two options:<br>Proceed to Assessment or<br>Opt-out                                                                                                    |

| D | Opt-out Date<br>Where<br>Relevant                                | The Opt-out in column C and the date in column D are covered by <u>CONRED 4.8.3R (3).</u>                                                                                                    |
|---|------------------------------------------------------------------|----------------------------------------------------------------------------------------------------|
| E | Suitability<br>Assessment<br>Completed<br>Date                   | Column E - If the client is within the scope of the scheme<br>the firm is required to carryout an assessment using the<br>FCA or BSPS DBAAT. The firm must maintain a copy of the<br>completed DBAAT for each client assessed.                                                                                                    |
| F | Assessment                                                       | Which DBAAT the firm will/has used has been covered under <u>CONRED 4.3.2R (2)</u>                                                                                                    |
| G | Causation<br>Assessment                                          | The options available under column F are:<br>Suitable<br>Unsuitable or<br>Not compliant – MIG<br>Where the firm has assessed the client as Suitable they<br>must follow the rules contained within <u>CONRED 4.8.3R (5)</u><br>Where the firm finds that the advice it gave was Unsuitable<br>firms will need to populate column G. The options available<br>are:<br>The firm's conduct is not likely to have caused the client to<br>transfer to a scheme with flexible benefits<br>( <i>Send letter contained within <u>CONRED 4 Annex 8R</u>)<br/>Covered by <u>CONRED 4.8.3R (6)</u><br/>Or<br/>The firm's conduct is likely to have caused the client to<br/>transfer to a scheme with flexible benefits (Send Letters<br/>contained within <u>CONRED Annex 7R &amp; CONRED Annex 10R</u>)</i> |
| Н | Date Letter<br>Sent to Client<br>Informing<br>Them of<br>Outcome | The letters stated in the guidance column for E, F and G                                                                                                    |

Г

| I | Date Financial<br>Ombudsman<br>Service<br>Notified of<br>Referral<br>(Where<br>relevant) | It is expected that firms are in regular communication with<br>the FOS during the scheme.                                                                           |
|---|------------------------------------------------------------------------------------------|----------------------------------------------------------------------------------------------------|
| J | FOS Suitability<br>Assessment                                                            |                                                                                                    |
| К | FOS Causation<br>Assessment                                                              |                                                                                                    |
| L | Redress<br>Calculation<br>Date                                                           | <u>CONRED 4.8.3 (8)</u> covers the information required in columns L to Q.                                                                                          |
| М | Redress<br>Calculation<br>Amount (GBP)                                                   | For guidance relating to the calculation of the redress planet refer to the calculator <u>user guide</u> .<br>Where the consumer has accepted the redress offer the |
| N | Date Post-<br>Redress Letter<br>Sent to Client                                           | Offer expires 3 months after date of initial offer letter and letter to be sent to consumer within 5 days of offer expiry.                                          |
| 0 | Did Client<br>Accept<br>Redress?                                                         |                                                                                                    |
| Р | Dates of<br>Follow-up<br>Offers                                                          |                                                                                                    |
| Q | Date Redress<br>Paid                                                                     |                                                                                                    |

-

### **Further help**

If you are having difficulties submitting the REP023 or the datastrings, please contact your firm supervisor or the FCA Supervision Hub using the details below.

Call: 0800 111 6768 (freephone) or 0300 500 8082 / 0300 500 0597 from the UK, or +44 207 066 1000 from abroad.

Email: firm.queries@fca.org.uk

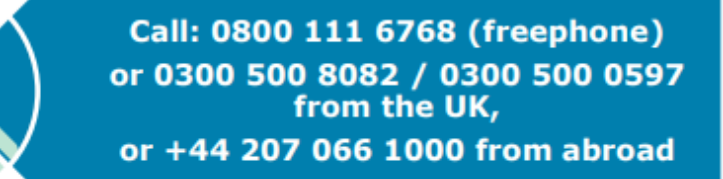

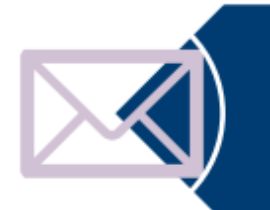

Email: firm.queries@fca.org.uk